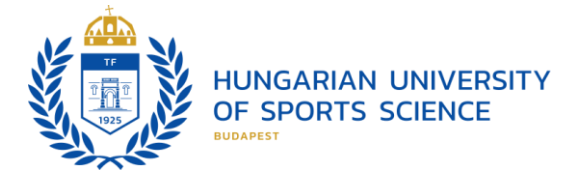

## HOW TO SUBMIT YOUR APPLICATION IN THE DREAMAPPLY SYSTEM?

When registering, use the email address you check regularly. We will communicate with you through that address to share information about the next steps, deadlines, and confirm offers.

As the first step, you will have to share basic personal information and accept data processing rules.

| Your full                                         | name 🔺                                                                                                    |
|---------------------------------------------------|----------------------------------------------------------------------------------------------------|
|                                                   | ✓                                                                                                    |
| Your e-m                                          | ail *                                                                                                    |
|                                                   | ×                                                                                                    |
| Your mot                                          | sile phone \star                                                                                                    |
| select                                            | -                                                                                                    |
| Your citiz                                        | enship *                                                                                                    |
|                                                   | •                                                                                                    |
| l have a r                                        | eference code:                                                                                                    |
|                                                   |                                                                                                    |
| Here you<br>a referen<br>:hat a ref<br>registrati | can insert a reference code that you may have received. If you do not have<br>ce code, just leave this empty. It will not affect your application. Please note<br>erence code is not the PIN code that might have been used earlier in the<br>on process.                                                                                                    |
| Here you<br>a referen<br>that a ref<br>registrati | can insert a reference code that you may have received. If you do not have<br>ce code, just leave this empty. It will not affect your application. Please note<br>erence code is not the PIN code that might have been used earlier in the<br>on process.<br>Please keep in mind that you are only allowed to register one account<br>in the application system. If you have lost your access, please use the<br>password reminder facility or contact the admissions office.                                                                                                    |
| Here you<br>a referen<br>that a ref<br>registrati | can insert a reference code that you may have received. If you do not have<br>ce code, just leave this empty. It will not affect your application. Please note<br>erence code is not the PIN code that might have been used earlier in the<br>on process.<br>Please keep in mind that you are only allowed to register one account<br>in the application system. If you have lost your access, please use the<br>password reminder facility or contact the admissions office.<br>ee to the terms and conditions of data processing related to my application to<br>                                                                                                    |
| Here you<br>a referen<br>that a ref<br>registrati | can insert a reference code that you may have received. If you do not have<br>ce code, just leave this empty. It will not affect your application. Please note<br>erence code is not the PIN code that might have been used earlier in the<br>on process.<br>Please keep in mind that you are only allowed to register one account<br>in the application system. If you have lost your access, please use the<br>password reminder facility or contact the admissions office.<br>ee to the terms and conditions of data processing related to my application to<br>: *<br>://tf.hu/files/docs/jogi-igazgatosag/szabalyzatok/<br>/%C3%A9delmi_%C3%A9s_Adatbiztons%C3%A1gi_Szab%C3%A1lyzat_2023.III.31<br>%911.pdf                                                                                                    |
| Here you<br>a referen<br>that a ref<br>registrati | can insert a reference code that you may have received. If you do not have<br>ce code, just leave this empty. It will not affect your application. Please note<br>erence code is not the PIN code that might have been used earlier in the<br>on process.<br>Please keep in mind that you are only allowed to register one account<br>in the application system. If you have lost your access, please use the<br>password reminder facility or contact the admissions office.<br>ee to the terms and conditions of data processing related to my application to<br>*<br>//tf.hu/files/docs/jogi-igazgatosag/szabalyzatok/<br>/%C3%A9delmi_%C3%A9s_Adatbiztons%C3%A1gi_Szab%C3%A1lyzat_2023.III.31<br>%911.pdf<br>garian University of Sport Science is committed to the fair and lawful<br>essing of personal data in order to ensure that its data processing activities<br>n compliance with the provisions of Regulation (EU) 2016/679 of the<br>pean Parliament and of the Council on the protection of natural persons<br>regard to the processing of personal data and on the free movement of<br>data. |

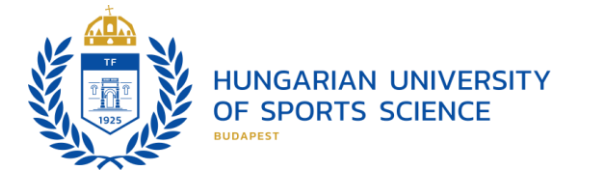

As the next step, you have multiple options for selecting a suitable program. You can click on 'Browse programmes' either in the sidebar or choose a program from the main list. Initially, when you click on 'My applications,' you will be redirected to the list of available programs. Later, you'll be able to work on your application and make edits through this menu option. Make sure you check the messages received regularly.

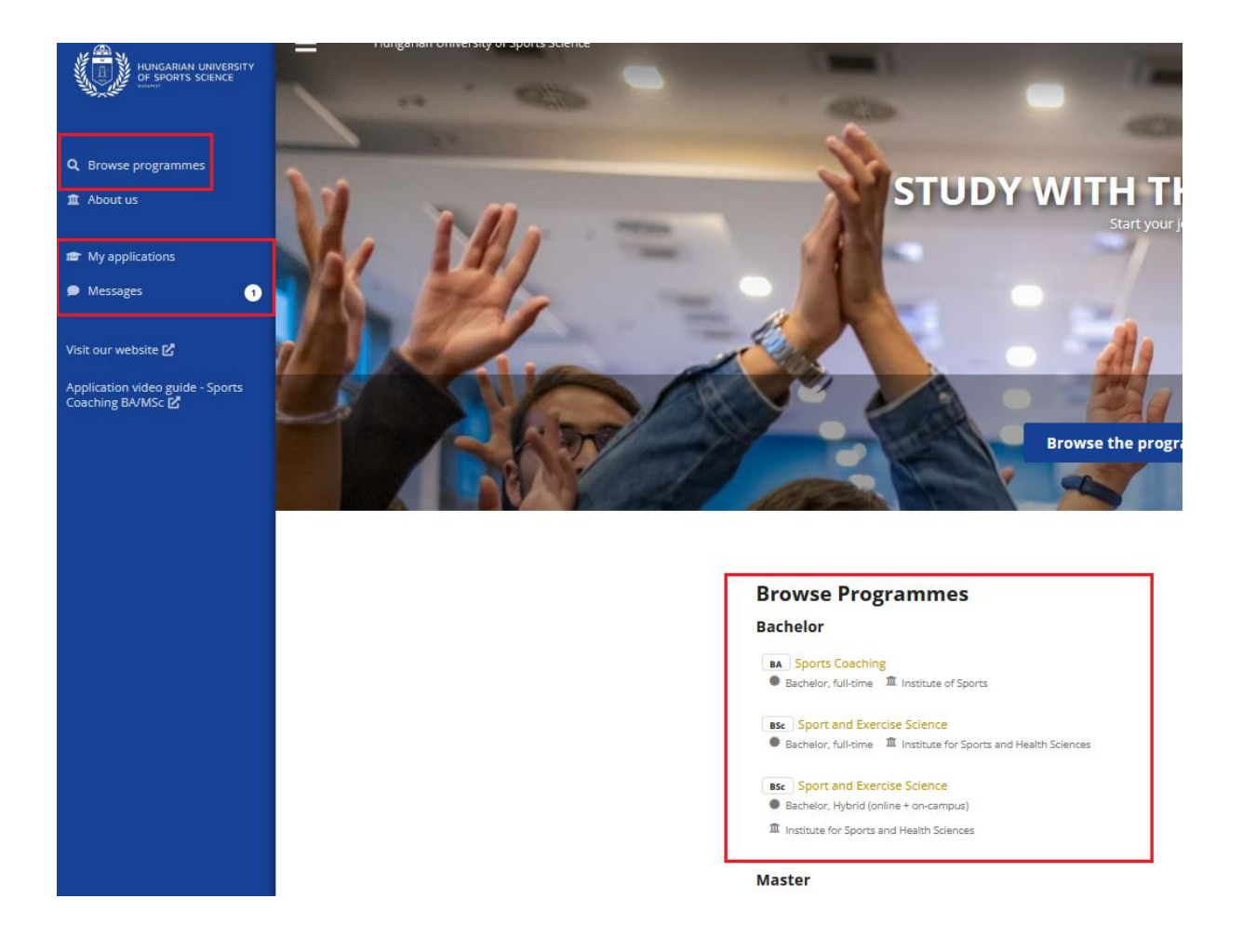

Once you have found a suitable program, click on "Apply now" to start working on your application. For certain programs you have to specify the sports discipline you wish to specialize in, please choose your preference accordingly.

You will find different sections in the left column, make sure to check that you have filled in the relevant data in each section.

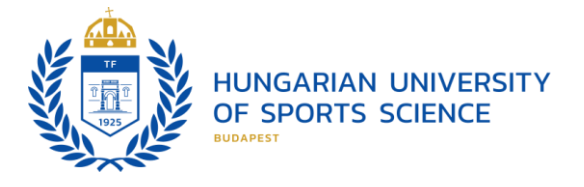

|            | Discussion of the state of the state of the |
|------------|----------------------------------------------------------------------------------------------------|
| Profile    | Please move your choices up and down so that they accurately reliect your current phondes.                                                                                                    |
| Contacts   | RA Sports Coaching                                                                                                    |
| Education  | Bachelor, full-time      Înstitute of Sports     A Deadline: 30 Jul 2025                                                                                                    |
| Languages  | Please choose:                                                                                                    |
| Activities |                                                                                                    |
| Documents  | + Add more choices                                                                                                    |
| Other      |                                                                                                    |
| Checklist  |                                                                                                    |
|            |                                                                                                    |

Missing information is indicated with a red asterisk and turns red as well. Additionally, the section where information is missing is highlighted with a red exclamation mark. As long as mandatory information is missing, you cannot submit your application.

| Contacts       | This email address has been verified  |
|----------------|---------------------------------------|
|                | Change my email address               |
| Education      | Address                               |
| Languages      | Street address *                      |
| Activities     |                                       |
| Documents      |                                       |
| Other          | The supplied value is an empty string |
| <b>T</b> 117.  | City, province, region *              |
| Checklist      |                                       |
| Sport activity |                                       |
|                | The supplied value is an empty string |
|                |                                       |

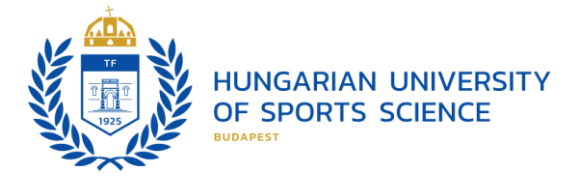

Under the 'Checklist' tab, you will find tasks that guide you through the documents you need to upload to your application profile. Be sure to review all tasks and try to 'complete' as many as possible by uploading the requested documents.

Documents or certificates issued in another language must be translated into English. We can only accept official translations verified by an authorized translator or the institution that issued the original document.

Before uploading a document make sure you checked its size and saved it as a pdf. Please avoid uploading pictures or screenshots, if possible.

| Next page >    | Save as a draft Sub-                                                                                                    |
|----------------|----------------------------------------------------------------------------------------------------|
| Priorities     |                                                                                                    |
| Profile        |                                                                                                    |
| Contacts       | Opioad study-related documents     I haven't/couldn't upload any transcripts or my secondary certificate.     In Feb 2025, 16     In Court and the second study of the second study of the second study o |
| Education      |                                                                                                    |
| Languages      | Upload the translation of your documents I haven't uploaded the translations yet. 11 Feb 2025, 16 Deedt attention                                                                                                    |
| Activities     | TREASE BLACKTROTT                                                                                                    |
| Documents      | Upload your passport or an ID card I haven't uploaded any identification document. 11 Feb 2025, 16                                                                                                    |
| Other          | needs attention                                                                                                    |
| Checklist      | Upload proof of sports experience                                                                                                    |
| Sport activity | I haven't uploaded any document yet.     11 Feb 2025, 16     needs attention                                                                                                    |
|                | Upload video (share link) of actively engaging in the chosen sport<br>discipline                                                                                                    |
|                | I haven't uploaded my video / shared any link yet.      needs attention                                                                                                    |
|                |                                                                                                    |
| Next page >    | 🚯 Save as a draft 🛛 ᆀ Subv                                                                                                    |

When you click on a specific task, you'll see different options to indicate the current status of the requested document. Please confirm the status and update it as it changes. For example, you may confirm that you've uploaded your secondary school certificate but not the transcripts, if you need more time to obtain them. Once the transcripts are uploaded, you can update the status of the task. Make sure you have actually uploaded the document before selecting a status that confirms it.

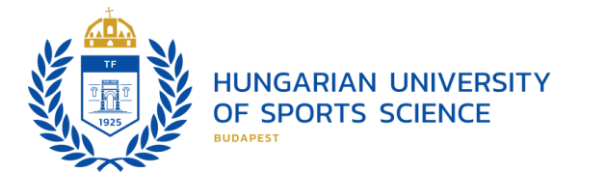

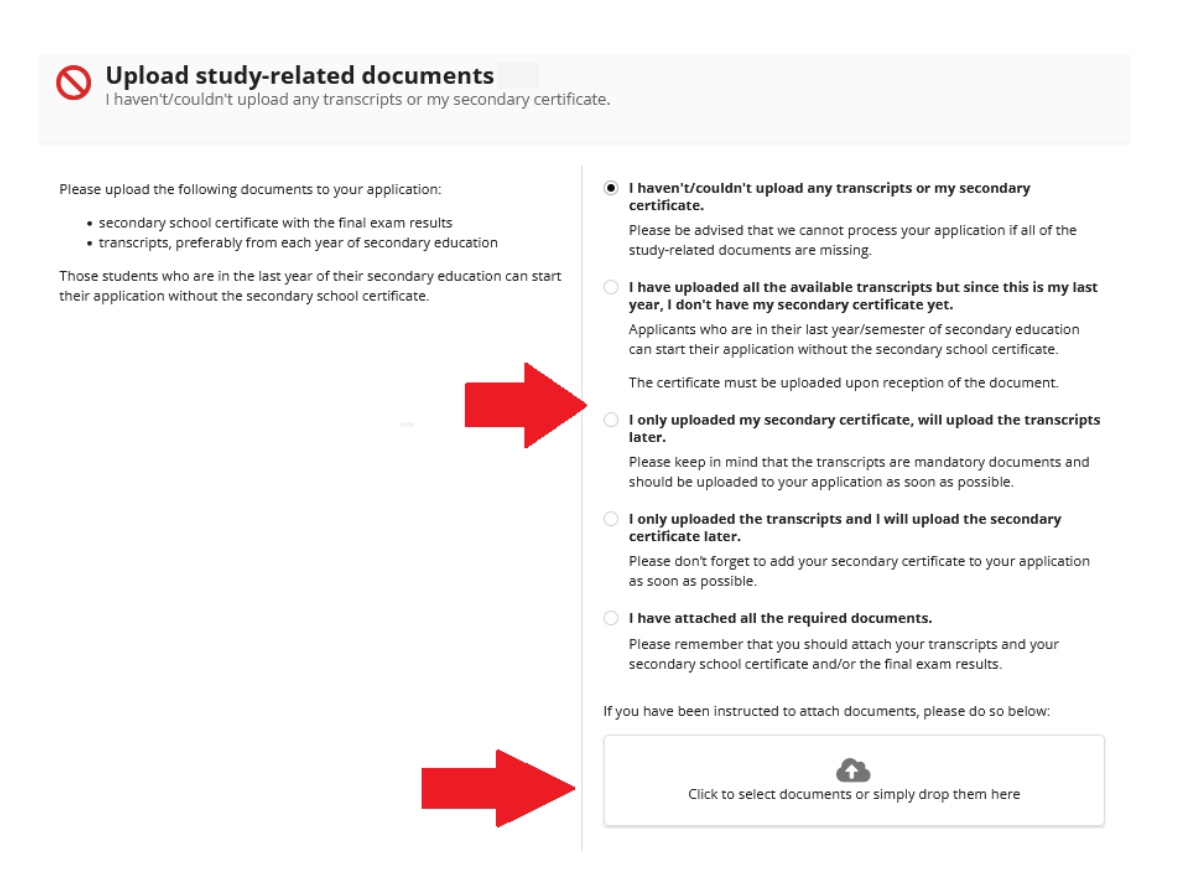

Once you've uploaded all the available documents and completed all sections, make sure to submit your application. Saving the draft is NOT the same as clicking on the submit button. We will only receive your application after it has been submitted. If you need to make any changes—upload additional documents or update information—you can easily do so by clicking on 'Edit application.' Once you're done, make sure to submit your application again, if required.

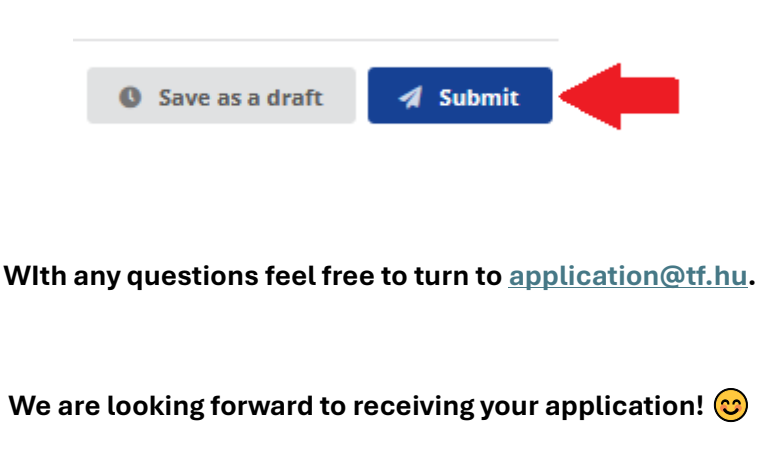